# Kurzanleitung für Podder™

# **Einen Bolus abgeben**

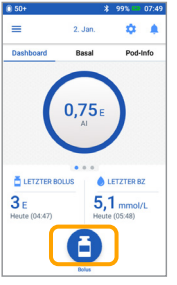

1. > Tippen Sie auf die Bolus-Schaltfläche im Menü-Bildschirm

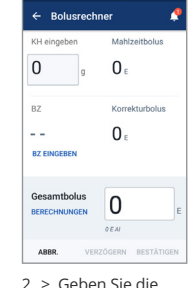

Kohlenhydrate in Gramm (g) ein (sofern Sie eine Mahlzeit zu sich nehmen) Tippen Sie auf "BZ EINGEBEN"

B7 ein 6,6 Geben Sie 3 >

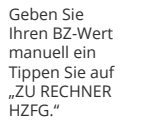

Eingabefeld "Basalrate

gewünschte Änderung

und wählen Sie die

Tippen Sie auf das Eingabefeld "Dauer" und wählen Sie die Dauer aus Oder tippen Sie auf "AUS VORGABEWERTEN AUSWÄHLEN" (falls Sie Vorgabewerte

(in %) aus

eingegebenen Werte und tippen Sie anschließend auf "BESTÄTIGEN"

- Bo

60

8,3 ......

Gesamtbo

Δ.

0,95

4,95

4. > Überprüfen Sie

nochmals Ihre

| - T |              | langen              |
|-----|--------------|---------------------|
|     | кн           | 60 g                |
|     | BZ (23:30)   | 8,3 mmol/L          |
|     |              |                     |
|     |              |                     |
|     |              |                     |
|     |              | 4.05                |
|     | Gesamtbolus  | 4,85                |
|     | BERECHNUNGEN | Angeposst für 0 E A |
|     |              | START               |
| Е   | D7-EDINNE    | DINGGUINWEIG        |
|     | ER           | STELLEN             |
|     |              |                     |
| SEN | ABBR.        |                     |
|     |              | on Cio puf          |
|     | 5 Tippe      | aui sie aui         |

auf "START", um mit der Bolusabgabe zu beginnen

#### Achtung

Während der Abgabe eines Sofortbolus werden auf dem Menü-Bildschirm ein Fortschrittsbalken und Details angezeigt. Der Omnipod DASH® PDM kann während der Abgabe eines Sofortbolus nicht benutzt werden

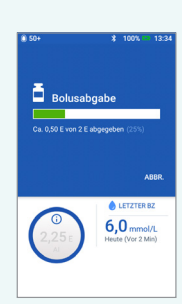

### Temporäre Basalrate festlegen

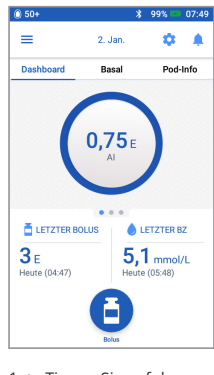

1. > Tippen Sie auf das Menüsymbol im Menü-Bildschirm

| 50+           | \$ 100%                                 | 00:3      |
|---------------|-----------------------------------------|-----------|
| C             |                                         | 4         |
| 14<br>171     | Temporäre Basalrate                     |           |
| ۲             | Pod                                     | 60.1      |
| ٥             | BZ eingeben                             | 1         |
| 0             | Insulinabgabe<br>unterbrechen           | I         |
| PROFI<br>VERW | LE UND VORGABEWERTE<br>ALTEN            | 1/L<br>)) |
| ٠.            | Basalratenprofile                       |           |
| <u>**</u>     | Vorgabewerte für<br>temporäre Basalrate | 1         |

"Temporäre Basalrate"

| ) 50+                 | * 100%           | - 00:10   | 0 50+        | * 100         |
|-----------------------|------------------|-----------|--------------|---------------|
| ← Tempo               | räre Basalrate   | <b>?</b>  | ← Tempo      | räre Basalrat |
|                       | Grafi            | ik: E/Std | Exercise     | G             |
| etzt(Nächster 1       | Tag)             |           | 1,45         | 1,66          |
| 0,75<br>(0 (          | 1<br>05:00 08:00 | 14:00     | 23:30 00:37  | 03:07         |
| salrate               |                  | %         | Basalr. änd. | Nach Menge    |
| cu 3 E/Sta)           |                  |           | < Erhöh.     | <b>15</b> %   |
| IUEF<br>Min. bis 12 S | Std.)            | Std.      |              |               |
| AUS VORGA             | BEWERTEN AUSWÄH  |           |              |               |
| BBR.                  | BES              | TÄTIGEN   | ABBR.        | (             |

nochmals Ihre

#### eine aktive temporäre Basalrate abgegeben wird, ist

SPEICHERN

eingegebenen Werte und tippen Sie anschließend auf "SPEICHERN"

### 2 5 Std "Temp. Basalr." grün hinterlegt

# schon? > Wenn gerade

Wussten Sie

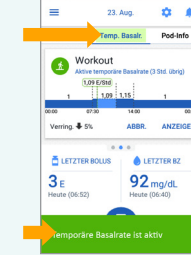

> Um grüne Bestätigungsmeldungen schneller auszublenden, wischen Sie diese einfach nach rechts weg

#### gespeichert haben) Insulinabgabe unterbrechen und fortsetzen

Wie I Insul unte

Bei unti Abgabe es kann

Insuli unter

ABBR.

>

3. >

| 50+                  | *                 | 99%                       | 07:4 |
|----------------------|-------------------|---------------------------|------|
| =                    | 2. Jan.           | \$                        | ۰    |
| Dashboard            | Basal             | Pod                       | Info |
| (                    | D,75 E            | )                         |      |
| 🛓 LETZTER BOLL       | JS 💧              | LETZTER                   | sz   |
| 3 E<br>Heute (04:47) | <b>5,</b><br>Heut | <b>1 mmo</b><br>e (05:48) | /L   |
|                      | A                 |                           |      |

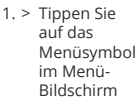

| C             |                                         |           |
|---------------|-----------------------------------------|-----------|
| <u>#</u>      | Temporäre Basalrate                     |           |
| ۲             | Pod                                     | 00 00     |
| ۵             | BZ eingeben                             |           |
| 0             | Insulinabgabe<br>unterbrechen           |           |
| PROFI<br>VERW | LE UND VORGABEWERTE<br>ALTEN            | 1/L<br>)) |
| ж.            | Basalratenprofile                       |           |
| <u>H</u>      | Vorgabewerte für<br>temporäre Basalrate |           |

2. > Tippen Sie auf "Insulinabgabe unterbrechen<sup>4</sup>

| \$ 100% 📼 00:06                  | \$ 50+ \$ 99%                     |
|----------------------------------|-----------------------------------|
| sulinabgabe unterbrec📌           | Insulinabgabe wurde unterbroch    |
|                                  | 🚍 2. Jan. 🕻                       |
| ange soll die<br>inabgabe        | Dashboard Basal P                 |
| rbrochen werden?                 | Weekend Unterbrochen              |
| kein Bolus verabreicht werden.   | 1 1,15 1                          |
| inabgabe 0,5 Std.<br>brechen für | Gesamt: 24,95 E/Tag ANZ           |
| ULINABGABE UNTERBRECHEN          | 3 E<br>Heute (04:47) Heute (05:48 |
|                                  | Insulinabgabe unterbrochen        |
| Scrollen Sie zur                 | 4. > Auf dem Mei                  |

gewünschten Dauer der Insulinunterbrechung Tippen Sie auf "INSULINABGABE UNTERBRECHEN"

Tippen Sie auf "Ja", um zu bestätigen, dass die Insulinabgabe gestoppt werden soll

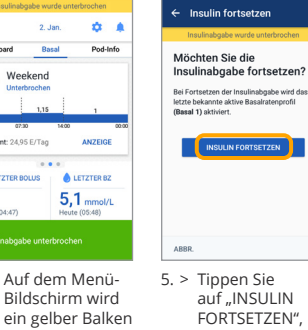

mit der Aufschrift

"Insulinabgabe unterbrochen"

angezeigt

auf "INSULIN FORTSETZEN", um die Insulinabgabe wieder zu starten

### Achtung

- > Sie MÜSSEN die Insulinabgabe aktiv fortsetzen. Die Insulinabgabe wird nach Ablauf der Zeit für die Unterbrechung nicht automatisch fortgesetzt
- > Während der Unterbrechung gibt der Pod alle 15 Minuten einen Signalton ab, um Sie daran zu erinnern, dass kein Insulin abgegeben wird
- > Wenn Sie die Insulinabgabe unterbrechen, werden Ihre temporären Basalraten und verzögerten Boli abgebrochen

# Kurzanleitung für Podder™

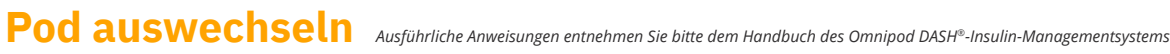

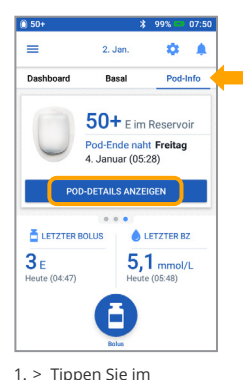

Menü-Bildschirm

Tippen Sie auf "POD-

DETAILS ANZEIGEN"

auf "Pod-Info"

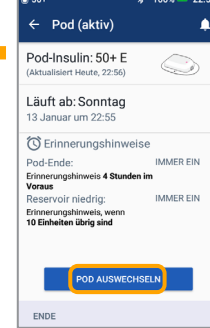

- 2. > Tippen Sie auf "POD AUSWECHSELN
- > Befolgen Sie die Bildschirmanweisungen
- sorgfältig Der Pod wird deaktiviert

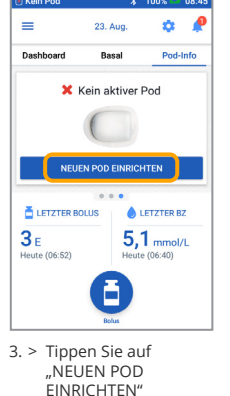

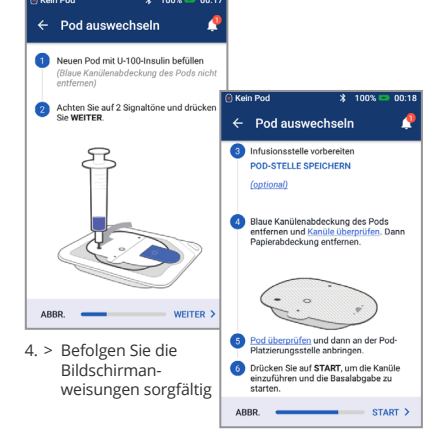

#### Nicht vergessen!

- > Lassen Sie den Pod in der Plastikschale, während Sie ihn füllen
- > Während des Füllvorgangs müssen der Pod und der Omnipod DASH® PDM nebeneinander liegen und sich berühren

## Insulin- und BZ-Verlauf anzeigen

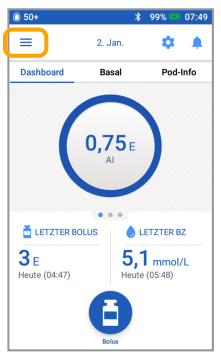

1. > Tippen Sie auf das Menüsymbol im Menü-Bildschirm

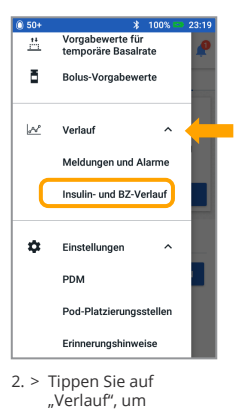

die ganze Liste anzuzeigen Tippen Sie auf "Insulin- und BZ-Verlauf<sup>\*</sup>

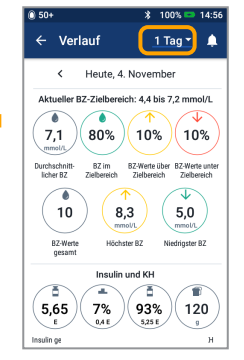

Tippen Sie auf die Fläche "1 Tag" mit dem Nach-unten-Pfeil, um einen oder mehrere Tage anzuzeigen

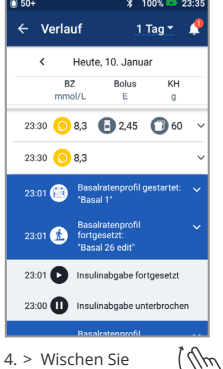

weiter nach oben. um den Abschnitt mit Details zu sehen > Tippen Sie auf den Nachunten-Pfeil, um weitere Details

anzuzeigen

- wenigen Handbewegungen! > BZ-Infos: - Durchschnittlicher BZ - BZ im Zielbereich - BZ-Werte oberhalb und unterhalb des **Zielbereichs** - Durchschnittliche Messwerte pro Tag - BZ-Werte gesamt (an diesem Tag oder in
  - einem bestimmten Zeitraum) - Höchster und niedrigster BZ-Wert > Insulin-Infos:
    - Insulin gesamt
    - Durchschnittswert für Insulin gesamt (für einen bestimmten Zeitraum)

Ausführlicher Verlauf mit

- Basalinsulin
- Bolusinsulin
- Gesamt-KH
- > Omnipod DASH<sup>®</sup> PDM- bzw. Pod-Ereignisse:
  - Verzögerter Bolus - Aktivierung/Reaktivierung eines Basalratenprofils
  - Start/Ende/Abbruch einer temporären Basalrate
  - Pod-Aktivierung und -Deaktivierung

Wichtige Sicherheitsinformationen: Das Omnipod DASH®-Insulin-Managementsystem ist für die subkutane Abgabe von Insulin mit festen und variablen Raten zur Therapie von Diabetes mellitus bei Personen, die Insulin benötigen, bestimmt.

Das Omnipod DASH<sup>®</sup>-System wurde mit den folgenden U-100-Insulinen geprüft und für sicher befunden: Novolog®/NovoRapid®, Humalog®, Fiasp®, Admelog® oder Apidra®. Vollständige Sicherheitsinformationen, einschließlich Indikationen, Kontraindikationen, Warn- und Vorsichtshinweisen sowie Anweisungen, entnehmen Sie bitte dem Handbuch des Omnipod DASH®-Insulin-Managementsystems.

Die gezeigten Bildschirminhalte des Personal Diabetes Managers dienen nur zur Veranschaulichung und stellen keine Empfehlungen bezüglich der Benutzereinstellungen dar

Das Handbuch des Omnipod DASH<sup>®</sup>-Insulin-Managementsystems ist online auf www.omnipod.com verfügbar oder telefonisch über unseren Omnipod<sup>®</sup>-Kundendienst (erreichbar rund um die Uhr, an 7 Tagen die Woche), 0800 1821629 (aus dem Ausland + 49 69 1540 8728). Diese Kurzanleitung für Podder™ bezieht sich auf das Personal Diabetes Manager-Modell PDM-INT2-D001-MM. Die Modellnummer des Personal Diabetes Managers finden Sie auf der Rückseite Ihres Personal Diabetes Managers.

©2020 Insulet Corporation. Omnipod, das Omnipod-Logo, DASH, das DASH-Logo und Podder sind Marken oder eingetragene Marken der Insulet Corporation in den USA und verschiedenen anderen Rechtsgebieten. Alle Rechte vorbehalten. Zugerstrasse 74, 6340 Baar. INS-0DS-10-2019-00055 V2-CH

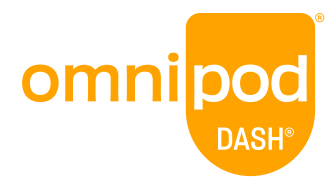